| 🖉 GeoGebra                                                        | ×       |
|-------------------------------------------------------------------|---------|
| Arguivo Estar Exibir Opções Feiran-ertas Janela Ajuda             |         |
| Angulo com Amplitude Fbca<br>Belecione um vertice e uma amplitude | <u></u> |
|                                                                   |         |
|                                                                   |         |
|                                                                   |         |

| Ångulo com Amplitude Fixa | ×           |
|---------------------------|-------------|
| Ànguic                    |             |
| 45*                       | v n v *     |
| 🖲 sentido anti-horário    |             |
| 🔿 sentido norário         |             |
|                           | OK Cancelar |

| 🔞 Entrada:                                          | • •            | γ 💌 | Comando  | -     |
|-----------------------------------------------------|----------------|-----|----------|-------|
| 🔰 Start 🔯 💈 🗿 🏈 🕜 GeoGebra 🕺 Documento1 - Microsoft | Search Desklop | 9   | ee 🔮 🌄 🧐 | 1C:06 |

depois utilize a ferramenta "polígono" para clicar nos pontos dados na construção do ângulo fixo para construir um triângulo retângulo.

| ©GeoGebra                                                                                                    | _       | 8 X    |
|----------------------------------------------------------------------------------------------------|---------|--------|
| Arquivo Editar Exibir Opções Ferramentas Janela Ajuda                                                                                                    |         |        |
| Image: Selection of the selection of the se |         | (<br>) |
| Polígeno<br>Polígeno Regular                                                                                                    |         |        |
|                                                                                                    |         |        |
|                                                                                                    |         |        |
|                                                                                                    |         |        |
|                                                                                                    |         |        |
| Entrada:                                                                                                    | Comando | •      |
| 🏄 Start 🔯 💈 📀 🌾 💭 Geo Gebra 😰 Documento L - Microsoft Search Desktop                                                                                                    | 🔎 🔍 💌   | 16:05  |

| 🖉 Geo Gebra                                                                                                    | X         |
|----------------------------------------------------------------------------------------------------|-----------|
| Arquixo Editar Exibir Opções Ferramentas Janela Ajuda                                                                                                    |           |
| Image: Second and the second and the second and th | <u>)</u>  |
|                                                                                                    |           |
|                                                                                                    |           |
|                                                                                                    |           |
|                                                                                                    |           |
|                                                                                                    |           |
|                                                                                                    |           |
|                                                                                                    |           |
|                                                                                                    |           |
|                                                                                                    |           |
|                                                                                                    |           |
|                                                                                                    |           |
|                                                                                                    |           |
|                                                                                                    |           |
|                                                                                                    |           |
|                                                                                                    |           |
|                                                                                                    |           |
|                                                                                                    |           |
|                                                                                                    |           |
| 🕐 Entrada:                                                                                                    | anco 💌    |
| 🛃 Start 😥 💈 😧 🏀 🌘 🖉 CeoGebra 🔄 Documento: - Microsoft                                                                                                    | 左 🦁 16:04 |

Volte a selecionar a ferramenta "Ângulo com amplitude fixa" e click no ângulo reto e na sequência no ângulo abaixo deste e por fim no ângulo acima.

| 🖉 Geo Gebra                                                                                                    |     | _           | <u>₽×</u> |
|----------------------------------------------------------------------------------------------------|-----|-------------|-----------|
| Arquivo Editar Exibir Opções Ferramentas Janela Auda   Region Region |     |             | <u>()</u> |
| Argulo   Argulo com Amplitude Fixa   Image: Distáncia, Comprimento ou Perímetro                                                                                                    |     |             |           |
| Ársa                                                                                                    |     |             |           |
|                                                                                                    |     |             |           |
|                                                                                                    |     |             |           |
|                                                                                                    |     |             |           |
| 🕐 Ertrada:                                                                                                    | 2 🔻 | « 💌 Comando | -         |

| There is a second second secon |                        |                              |
|----------------------------------------------------------------------------------------------------|------------------------|------------------------------|
| 🏄 Start 🕼 🔋 📀 🏈 🚫 GeoGebra                                                                                                    | Dccumento1 - Microsoft | Search Desktop 🔎 < 😴 💱 16:02 |

Com a ferramenta "mover", clique com o botão esquerdo do mouse no ângulo abaixo do ângulo reto, selecione o item "propriedades", a caixa "Básico" "exibir rótulo" e na caixa ao lado escolha a opção nome.

| 🖄 GeoGebra                                               |                                                                                                    |                                |
|----------------------------------------------------------|----------------------------------------------------------------------------------------------------|--------------------------------|
| Arculyti Erittar Evibir Opções Ferramenta- Janeis Ajuda  |                                                                                                    |                                |
|                                                          | Compasso<br>Selecture um segmenta ou cois pontos para definir                                                                                                    | L raio e, depois, o cantro 🏾 🦂 |
|                                                          | Àngulo y: Ângulo entre B, A', A<br>✓ °o Edoir Obisto<br>✓ ^o Edoir Obisto<br>✓ An Edoir Pátulo<br>🔐 Coolor para a Linha de Comandes<br>🕞 Renn mest<br>Ø Anagar<br>Net Prupr etJades |                                |
| 🛞 Entrada:                                               |                                                                                                    | 2 🔽 Comando 💌                  |
| 🛃 Start 🎯 💈 🕒 🍎 🕼 📿 Geo Gebra 📃 🕙 Documento: - Microsof: | Search 2                                                                                                    | 'esktop 🔎 🛩 🗐 🚰 🧐 15:01        |

ISBN N° 978-85-8196-036-4

🦺 Start 🎯 💈 😧 🍎 🚺 GeoGebra

111

🔎 🗶 📲 🚰 🔮 15:01

Com a ferramenta "compasso" clique do segmento entre os ângulos demarcados e mova o círculo para o lado.

ISBN N° 978-85-8196-036-4

| 🖉 GeoGebra                                                                                                    | _ 8 × |
|----------------------------------------------------------------------------------------------------|-------|
| Arcuiv: Editar Exibir Opções Ferramentae Lanele Ajuca                                                                                                    |       |
| Register a register a register a | o 🔶   |
| € Círculo Cefin do pelo Centro e Um se seus Forto≡                                                                                                    |       |
| Círculo dados Centro = Ra o                                                                                                    |       |
| Compasso                                                                                                    |       |
| Círculo Cefin do por Três Pontos                                                                                                    |       |
| Sem circulo Defin do por Dois Pontos                                                                                                    |       |
| Arco Circular dados o Centro e Dois Pontos                                                                                                    |       |
| Arco Circuncircular dados Três Fontos                                                                                                    |       |
| Setor Circular dados o Centro e Dois Pontos                                                                                                    |       |
| Setor Circuncircular pados Três Fontos                                                                                                    |       |
| 45                                                                                                    |       |
|                                                                                                    |       |
|                                                                                                    |       |
|                                                                                                    |       |
|                                                                                                    |       |

| 8 Entrada:                                          | e 🗸 c 💌 Comando 💌            |
|-----------------------------------------------------|------------------------------|
| 🐉 Start 🥥 💈 🕢 🌾 🚫 Geo Gebra 🔮 Documento: - Morosof: | Search Desktop 🔎 🛛 🖉 💈 :5:00 |

| 🙆 GeoGe | bra          |        |        |             |        |       |           |                                                                                                 | _ 7 ×     |
|---------|--------------|--------|--------|-------------|--------|-------|-----------|-------------------------------------------------------------------------------------------------|-----------|
| ov upiA | Editar       | Exibir | Opções | Ferramentas | Janela | Aluda |           |                                                                                                 |           |
|         | $\mathbf{X}$ | •      |        | Þ, 🖸        | O,     | a=b   | <b>\$</b> | <b>Compasso</b><br>Selecione um segmento ou dois pontos para definir o reio e, cepois, o centro | <u>()</u> |

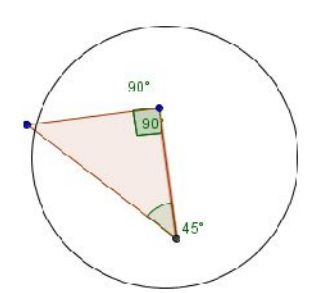

| 🛞 Entrada:                                         | r 💌 α 💌 Ccmanco 💌            |
|----------------------------------------------------|------------------------------|
| 🏄 Start 🔯 🍺 📀 🍝 💭 GeoGebra 🔛 Documento1 - Mcrosoft | Search Desktop 🖉 🖉 😴 🔮 16:00 |

Selecione a ferramenta "reta por dois pontos" clique no centro da circunferência e fora da circunferência.

Selecione a Ferramenta "ponto de interseção" clique na reta e na circunferência.

Selecione a ferramenta "ângulo com amplitude fixa" clique no ponto de interseção, no centro da circunferência e digite 45°.

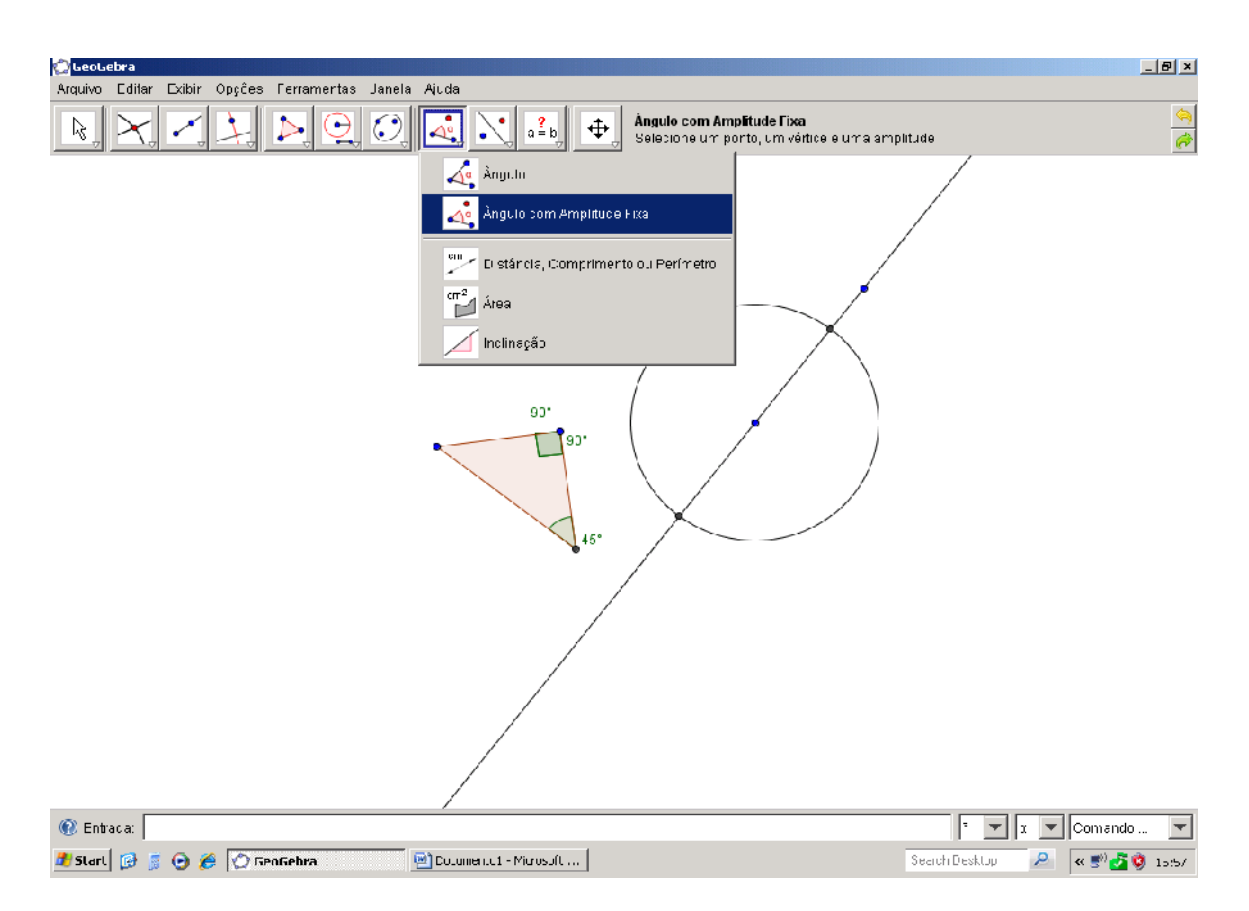

Com a ferramenta "semirreta definida por dois pontos" clique no centro da circunferência e fora da circunferência de tal modo que a reta passe pelo ponto dado pelo ângulo de 45° construído.

115

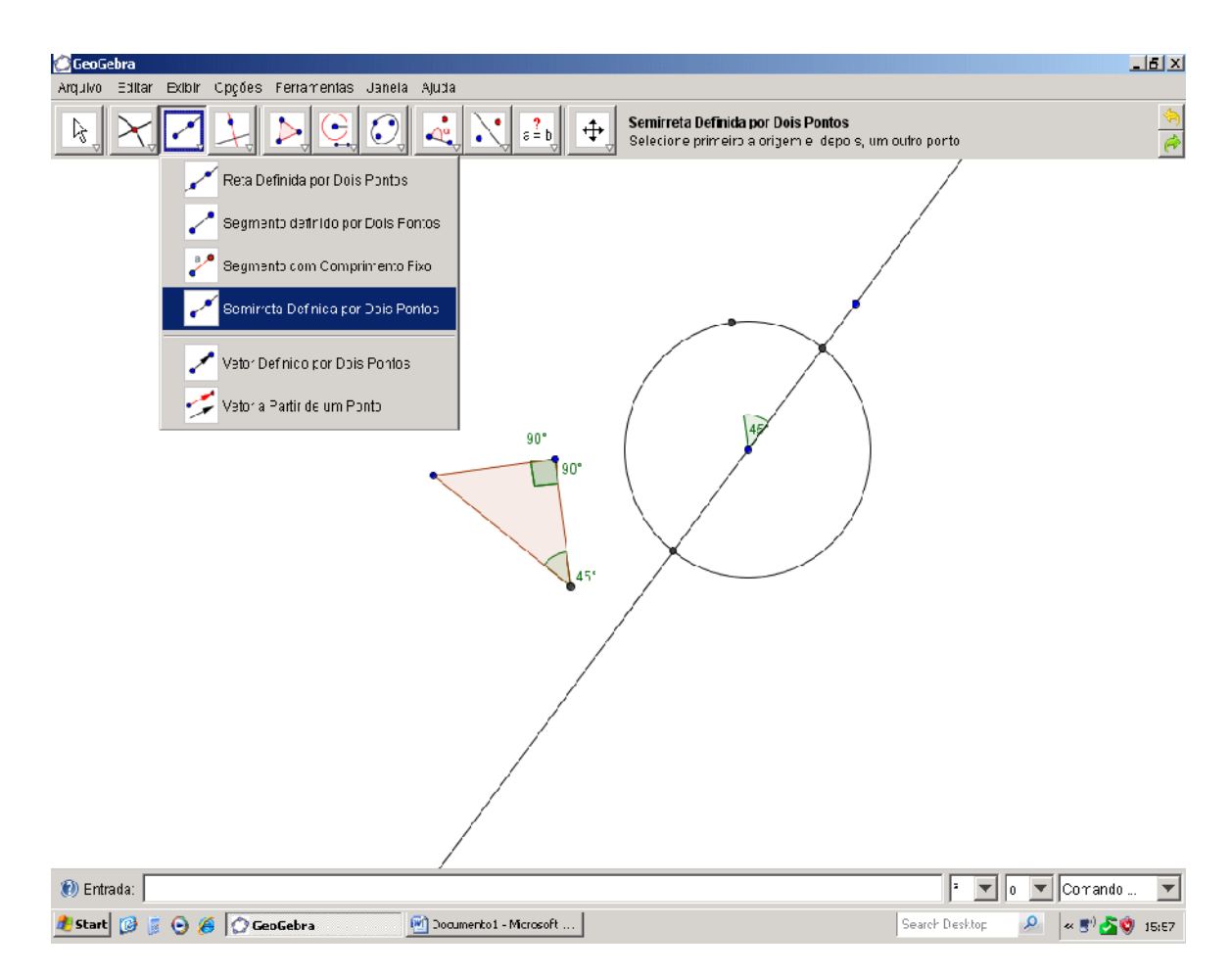

Com a ferramenta "reta perpendicular" selecione o ponto de interseção encontrado com a reta definida por dois pontos e a circunferência, depois selecione a mesma reta.

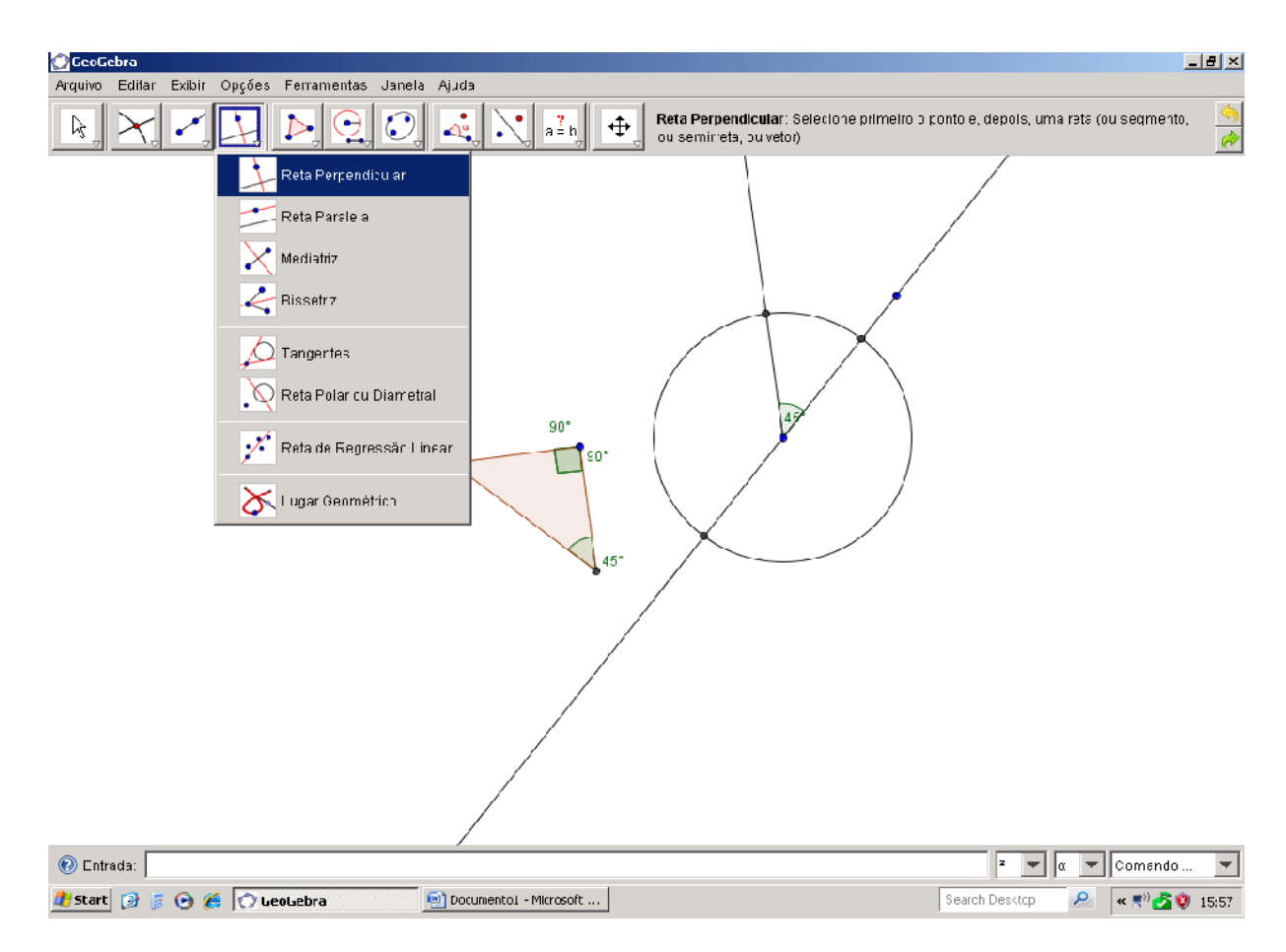

Com a ferramenta "interseção de dois objetos" clique nas retas que se cruzam.

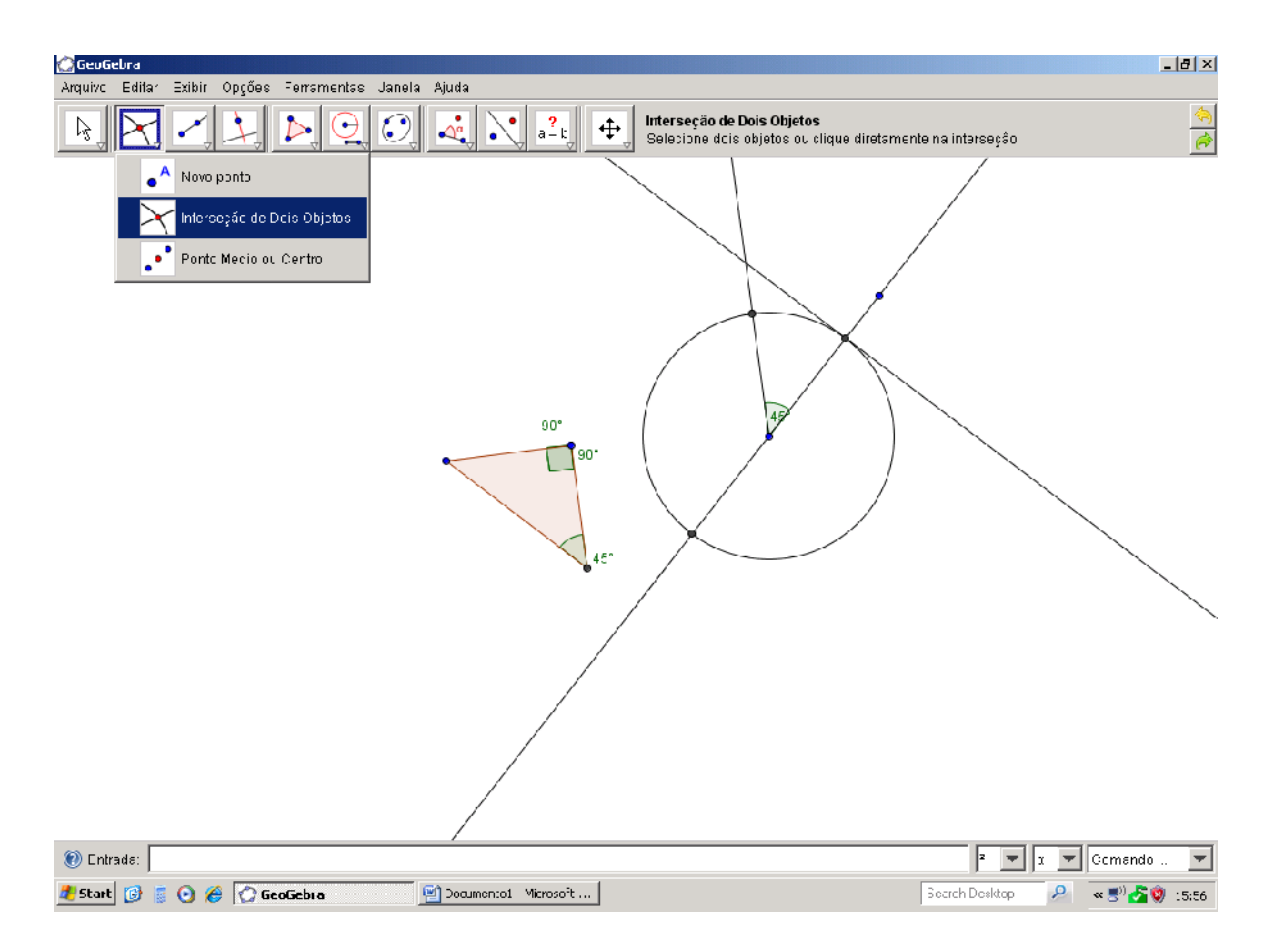

Selecione a ferramenta "polígono" e demarque os pontos de interseção encontrado com a reta e a circunferência, as duas retas traçadas, e o centro da circunferência.

ISBN N° 978-85-8196-036-4

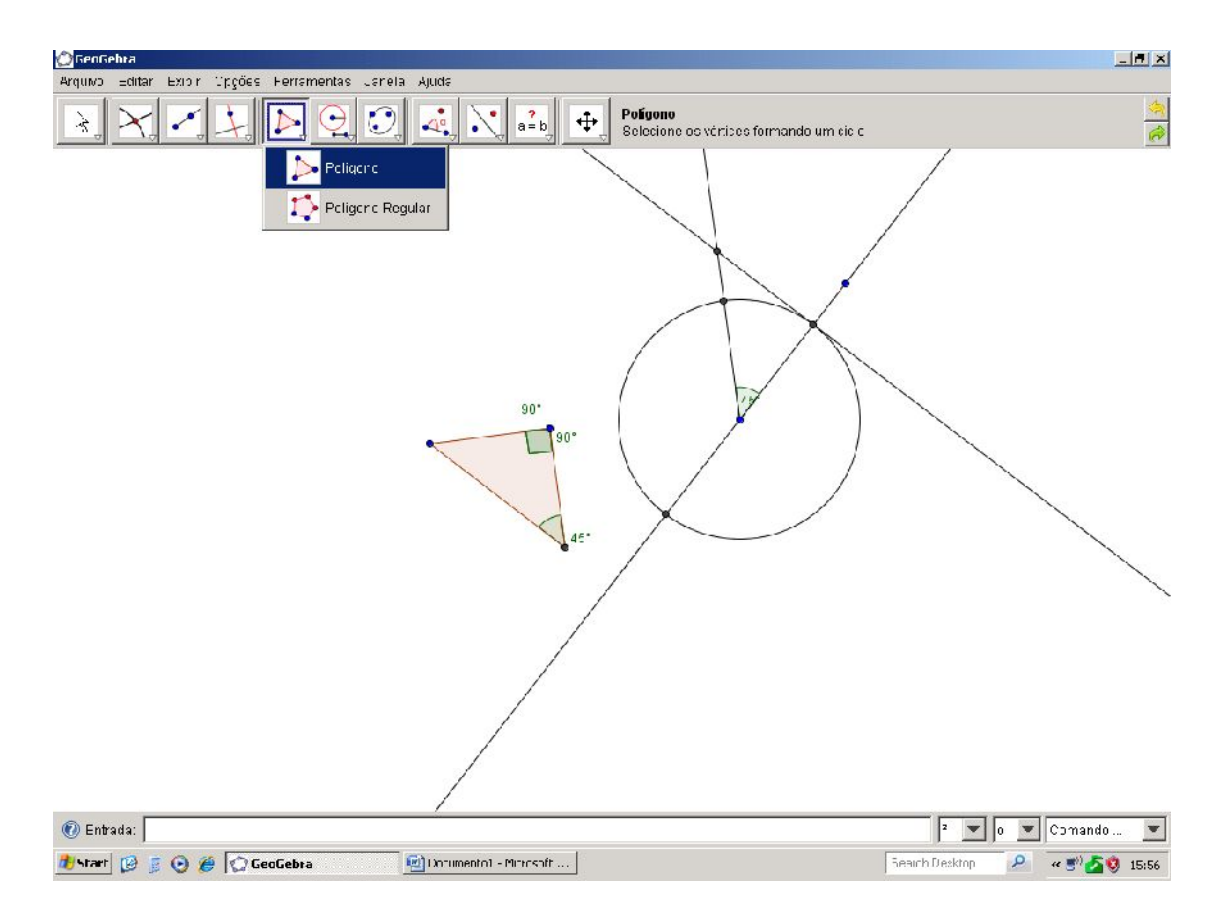

Agora com a ferramenta "relação entre dois objetos" click nos dois polígonos gerados".

ISBN N° 978-85-8196-036-4

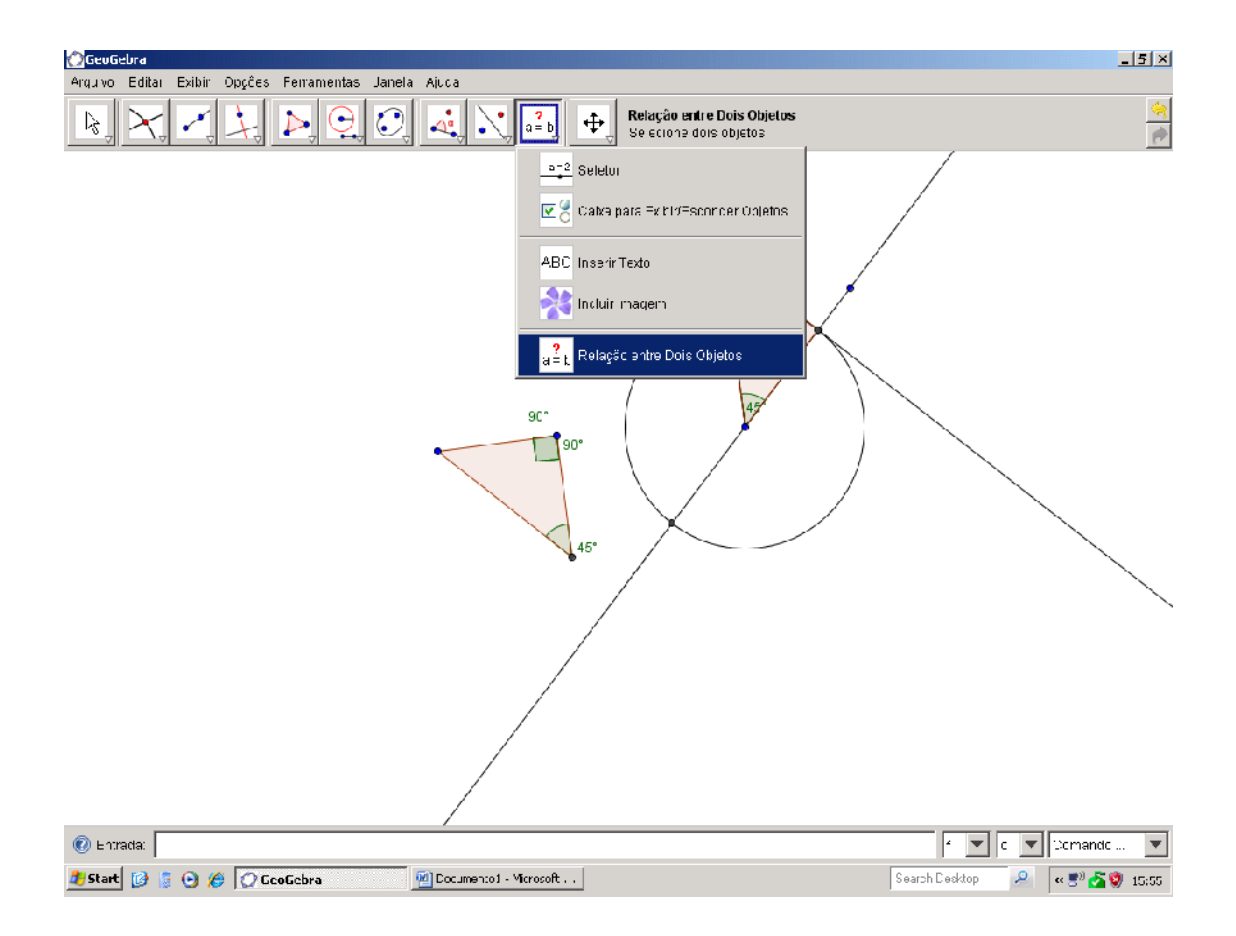

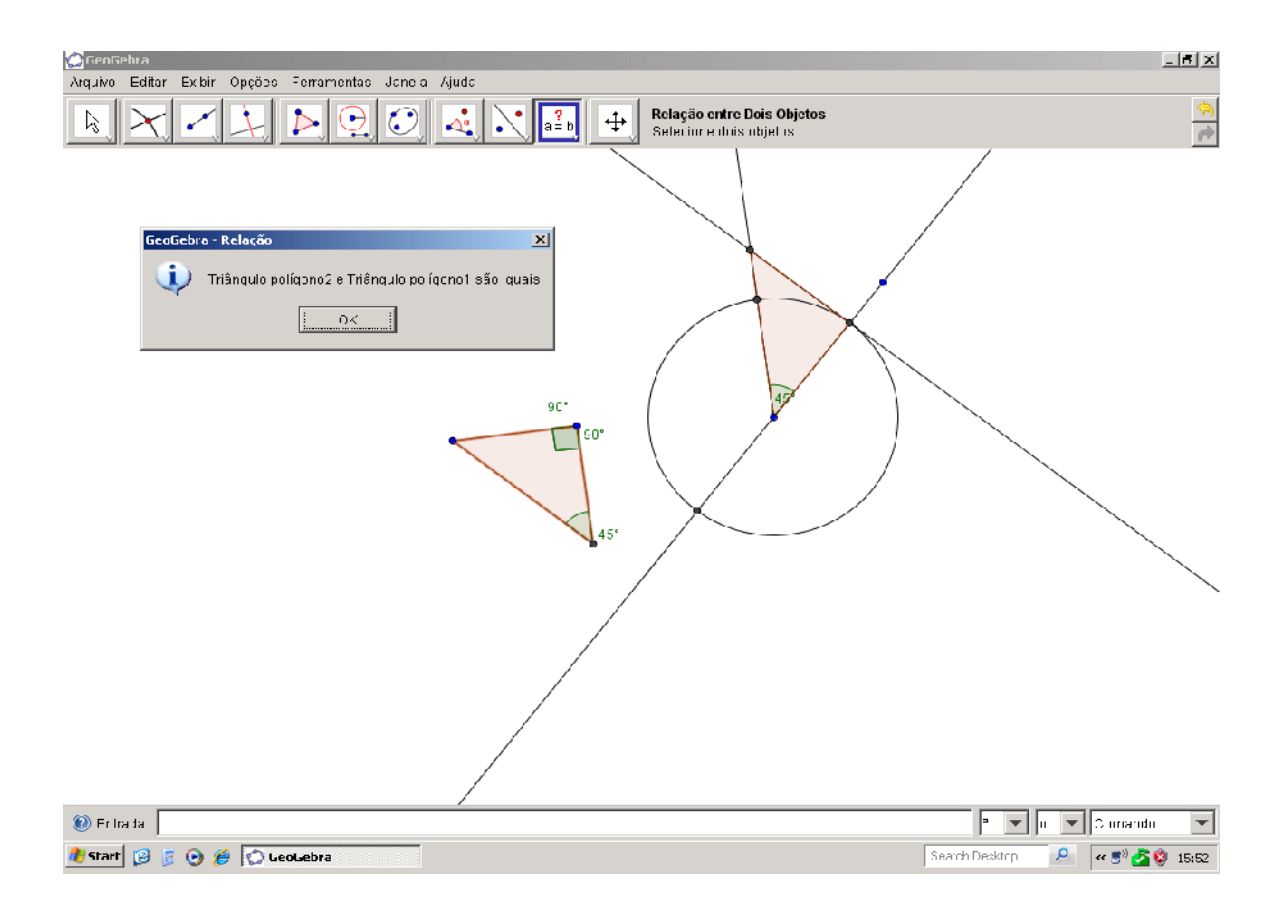